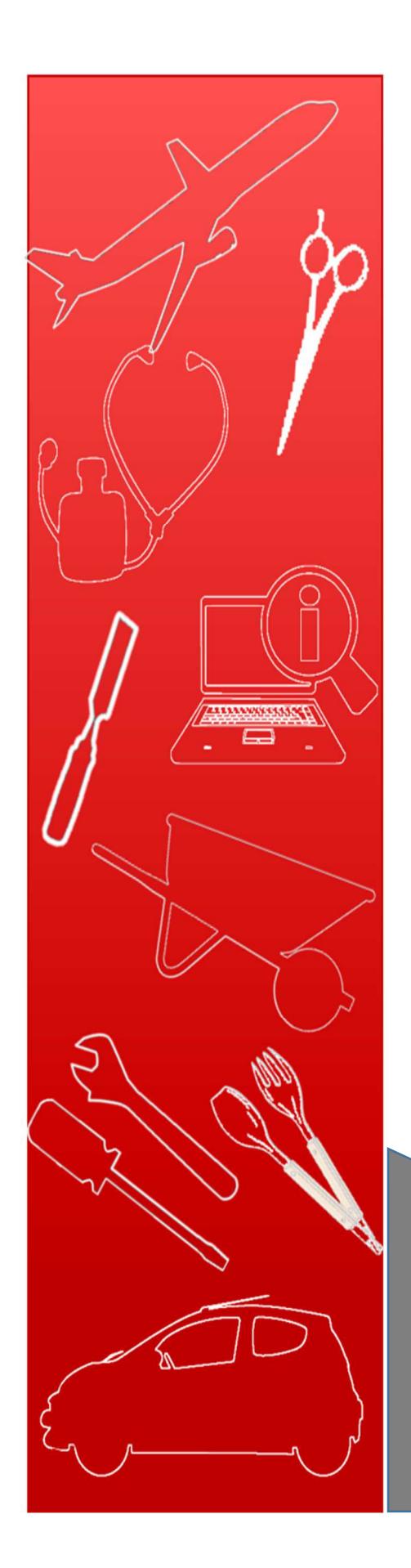

# Procédurier Inforoute IPEFP

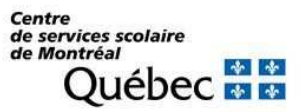

## Table des matières

| Accessibilité à l'inforoute                 | . 3 |
|---------------------------------------------|-----|
| Programme d'études professionnelles - DEP   | . 3 |
| Évaluation aux fins de la sanction          | . 5 |
| Attestation d'études professionnelles - AEP | . 6 |
| Équivalences                                | . 8 |

## Accessibilité à l'inforoute

Dans la basse d'adresse, tapez : <u>https://www.inforoutefpt.org</u>

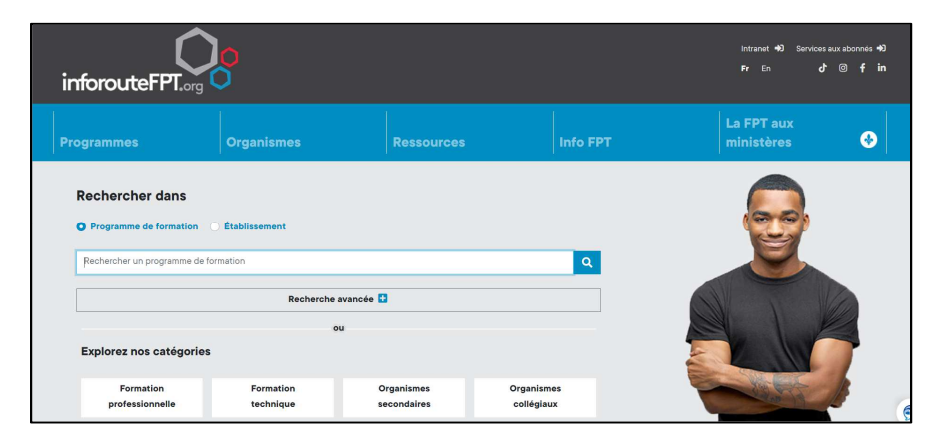

#### Programme d'études professionnelles - DEP

Pour obtenir un programme du DEP : Dans la zone **FPT AU MINSTÈRE** Cliquez sur **Publications** 

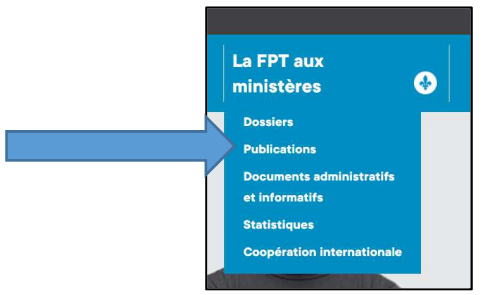

> Cliquez sur le secteur correspondant à votre recherche.

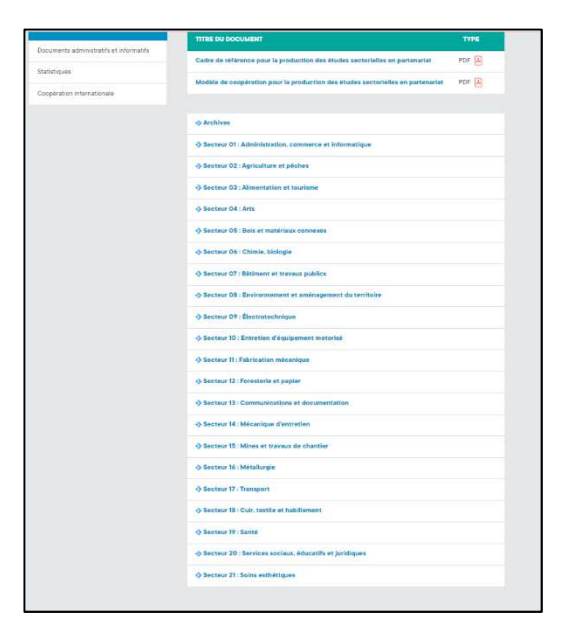

Pour obtenir un programme du DEP, cliquez sur Programmes d'études professionnelles

|   | Publications : Secteur 01 - Administra       | ation, commerce et inform | natique             |
|---|----------------------------------------------|---------------------------|---------------------|
|   | ✓ Retourner à la liste des secteurs          |                           |                     |
|   | TITRE DU DOCUMENT                            | түре                      | DATE DE MISE À JOUR |
|   | Portrait de secteur                          |                           |                     |
|   | Études de besoins                            |                           |                     |
| N | Analyses de profession                       |                           |                     |
|   | Programmes d'études professionnelles         |                           |                     |
|   | Programmes d'études collégiales              |                           |                     |
|   | Harmonisation                                |                           |                     |
|   | Guides pédagogiques et guides d'organisation |                           |                     |
|   | Évaluation aux fins de la sanction           |                           |                     |

> Cliquez sur le document correspondant.

| Programmes                                                | En version P | DF   |
|-----------------------------------------------------------|--------------|------|
| 5731 - Accounting                                         | PDF 💫        | 2001 |
| 5231 - Comptabilité                                       | PDF          | 2001 |
| 5729 - Computing Support                                  | PDF 🂫        | 2000 |
| 5309 - Gestion d'une entreprise de la construction        | PDF 🛃        | 2007 |
| 5361 - Lancement d'une entreprise - Édition Novembre 2020 | PDF 🛃        | 2020 |
| 5821 - Professional Sales                                 | PDF 🔁        | 2009 |
| 5323 - Représentation                                     | PDF 🛃        | 2008 |
| 5823 - Sales Representation                               | PDF          | 2009 |
| 5857 - Secretarial Studies                                | PDF 💫        | 2016 |
| 5873 - Secretarial Studies Legal                          | PDF 🛃        | 2021 |
| 5755 - Secretarial Studies (Inuktitut)                    | PDF 🔎        | 2004 |
| 5874 - Secretarial Studies-Medical                        | PDF 🛃        | 2023 |
| 5357 - Secrétariat                                        | PDF 🛃        | 2016 |

# Évaluation aux fins de la sanction

Pour obtenir une évaluation aux fins de la sanction : Dans la zone **FPT AU MINSTÈRE** Cliquez sur **Publications** 

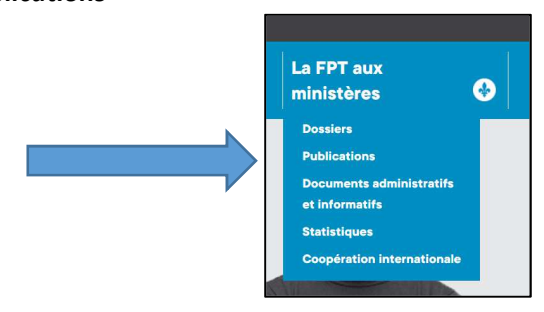

Cliquez sur le secteur correspondant à votre recherche.

| Designed and the distance of the       | TITRE DU DOCUMENT                                                               | TYPE  |
|----------------------------------------|---------------------------------------------------------------------------------|-------|
| ocumenta auministratità et informatità | Cadre de référence pour la production des études sectorielles en partenariat    | PDF 🔒 |
| anarid see                             | Modèle de coopération pour la production des études sectorielles en partenariat | PDF   |
| Coopération internationale             |                                                                                 |       |
|                                        | Archives                                                                        |       |
|                                        | Secteur 01: Administration, commerce et informatique                            |       |
|                                        | Sectour 02 : Agricultum et péches                                               |       |
|                                        | Secteur 03 : Alimentation et tourisme                                           |       |
|                                        | -> Sectour 04 : Arts                                                            |       |
|                                        | Sectour 05 : Bols et matériaux connexes                                         |       |
|                                        |                                                                                 |       |
|                                        | Q-Sectour 07 : BAtiment et travaux publics                                      |       |
|                                        | ⇒ Secteur 08 : Environnement et aménagement du territoire                       |       |
|                                        | Secteur 09 : Électrotechnique                                                   |       |
|                                        | Secteur 10 : Entretien d'équipement motorisé                                    |       |
|                                        | Secteur 11 : Fabrication mécanique                                              |       |
|                                        |                                                                                 |       |
|                                        | Sectour 13 : Communications et documentation                                    |       |
|                                        | -> Secteur 14 : Mécanique d'entretien                                           |       |
|                                        | Secteur 15 : Mines et travaux de chantier                                       |       |
|                                        | Geoteur 16 : Métallurgie                                                        |       |
|                                        | <ul> <li>Soctour 17 : Transport</li> </ul>                                      |       |
|                                        |                                                                                 |       |
|                                        | Sectour 19 : Santé                                                              |       |
|                                        | -)-Sectour 20 : Services sociaux, éducatifs et juridiques                       |       |
|                                        | O Secteur 21: Soins esthétiques                                                 |       |

Pour obtenir un <u>document d'évaluation</u> (*TAS, TAP, Cadre d'évaluation, etc.*), cliquez sur *Évaluation aux fins de la sanction*.

| Publications : Secteur OI - Administratio    | on, commerce et infoi | matique           |
|----------------------------------------------|-----------------------|-------------------|
| Retourner à la liste des secteurs            |                       |                   |
| TITRE DU DOCUMENT                            | ТҮРЕ                  | DATE DE MISE À JO |
| Portrait de secteur                          |                       |                   |
| Études de besoins                            |                       |                   |
| Analyses de profession                       |                       |                   |
| Programmes d'études professionnelles         |                       |                   |
| Programmes d'études collégiales              |                       |                   |
| Harmonisation                                |                       |                   |
| Guides pédagogiques et guides d'organisation |                       |                   |
| Évaluation aux fins de la sanction           |                       |                   |

Cliquez sur le document correspondant.

| Évaluations                                                                                   | En version PDF |      |
|-----------------------------------------------------------------------------------------------|----------------|------|
| Évaluation aux fins de la sanction                                                            |                |      |
| 5361 - Lancement d'une entreprise (nouvelle version)<br>Cadre d'évaluation des apprentissages | PDF 🔎          | 2020 |
| 5357 - Secrétariat<br>Cadre d'évaluation des apprentissages                                   | PDF 🔎          | 2018 |
| 5373 - Secrétariat juridique<br>Cadre d'évaluation des apprentissages                         | PDF 🗼          | 2023 |
| 5374 - Secrétariat médical<br>Cadre d'évaluation des apprentissages                           | PDF 🗼          | 2022 |
| 5385 - Soutien informatique<br>Cadre d'évaluation des apprentissages                          | PDF 🛃          | 2023 |

## Attestation d'études professionnelles - AEP

À partir de la page d'accueil de l'inforoute.

| inforouteFPT.org                                                    | <mark>}</mark>                              |                                              |                          | intranet 43. Services aux abonnes 40.<br>Fr En d'® fin |
|---------------------------------------------------------------------|---------------------------------------------|----------------------------------------------|--------------------------|--------------------------------------------------------|
|                                                                     |                                             |                                              |                          | La FPT aux<br>ministères 🛛 📀                           |
| Rechercher dans  Programme de formation  Rechercher un programme de | • Établissement                             |                                              | ٩                        |                                                        |
| Explorez nos catégorie<br>Formation<br>professionnelle              | Recherche J<br>os<br>Formation<br>technique | vrancée E2<br>u<br>Organismes<br>secondaires | Organismes<br>collégiaux |                                                        |

#### Dans la zone FPT AU MINSTÈRE Cliquez sur **Documents administratifs et informatifs**

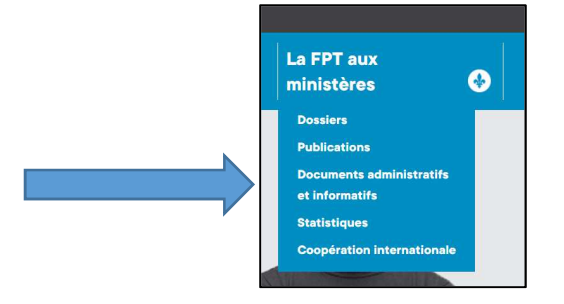

> Cliquez sur l'option Attestations d'études professionnelles - AEP

# INFOROUTE

| Dossiers                                | Guides d'élaboration des programmes professionnels et<br>techniques                                                           |
|-----------------------------------------|----------------------------------------------------------------------------------------------------|
| Publications                            | ♦ Attestations d'études professionnelles - AEP                                                                                |
| Documents administratifs et informatifs | ♦ Autorisations ministérielles par région administrative                                                                      |
| Statistiques                            | Autorisations ministérielles par secteur de formation                                                                         |
| Coopération internationale              | Cadre de référence sur la planification des activités d'apprentissage et d'évaluation et vidéo<br>"J'suis du métier"          |
|                                         | Cahier d'attribution des équivalences                                                                                         |
|                                         | Entente MEQ-MES-MSSS sur les stages en établissements de santé et services sociaux :<br>Circulaire et annexes à la circulaire |
|                                         | Fiche d'adéquation formation-emploi                                                                                           |
|                                         | Guides d'élaboration de programmes d'études professionnelles et techniques                                                    |
|                                         | Investissements en FPT                                                                                                    |
|                                         | Politique d'évaluation des apprentissages                                                                                     |
|                                         | Sanction des études au primaire-secondaire                                                                                    |

Sélectionnez l'attestation désirée.

| Programmes d'études menant à l'AEP (fiches synthèses<br>en français)                              | Mise à jour | ТҮРЕ  |
|---------------------------------------------------------------------------------------------------|-------------|-------|
| Assemblage de meubles                                                                             | 2004        | PDF 🔔 |
| Assemblage de portes et de fenêtres                                                               | 2005        | PDF 🔔 |
| Assistance à la personne en résidence privée pour aînés                                           | 2018        | PDF 🔔 |
| Assistance à la personne en résidence privée pour<br>personnes aînées autonomes et semi-autonomes | 2022        | PDF 🔑 |
| Boucherie industrielle (coupes et découpes)                                                       | 2021        | PDF 🔎 |
| Conduite d'autobus                                                                                | 2021        | PDF 🛃 |
| Cuisine de restauration rapide                                                                    | 2004        | PDF 🛃 |
| Élevage de bétail laitiers                                                                        | 2006        | PDF 🛃 |
| Élevage porcin                                                                                    | 2004        | PDF 🔔 |
| Entretien et service automobile                                                                   | 2021        | PDF 💫 |
| Esthétique de l'automobile                                                                        | 2004        | PDF 💫 |
| Étalage et service à la clientèle dans un commerce                                                | 2005        | PDF 🔎 |

## Équivalences

Pour consulter la liste des cours admissibles en équivalence, choisissez le secteur d'activité correspondant au programme concerné :

À partir de la page d'accueil de l'inforoute.

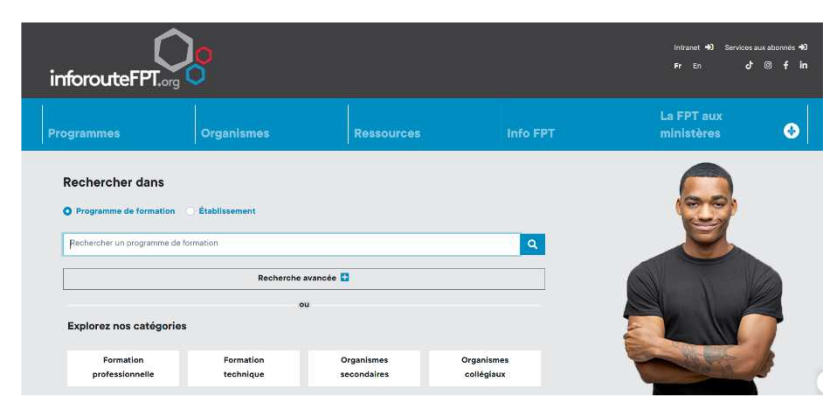

#### Dans la zone FPT AU MINSTÈRE

Cliquez sur **Documents administratifs et informatifs** 

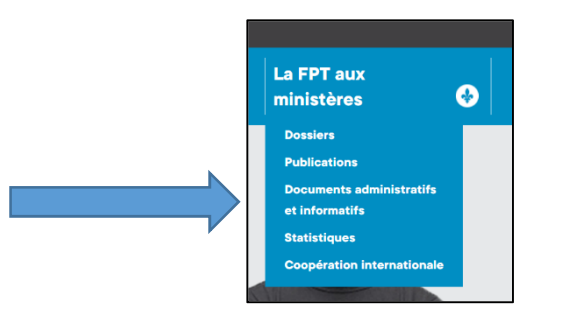

> Cliquez sur l'option *Cahier d'attribution des équivalences* 

| Dossiers                                | Guides d'élaboration des programmes professionnels et<br>techniques                                                             |
|-----------------------------------------|----------------------------------------------------------------------------------------------------|
| Publications                            | ◆ Attestations d'études professionnelles - AEP                                                                                  |
| Documents administratifs et informatifs | Autorisations ministérielles par région administrative                                                                          |
| Statistiques                            | Autorisations ministérielles par secteur de formation                                                                           |
| Coopération internationale              | Cadre de référence sur la planification des activités d'apprentissage et d'évaluation et vidéo                                  |
|                                         | "J'suis du métier"                                                                                                    |
|                                         | Cahler d'attribution des équivalences                                                                                           |
|                                         | ♦ Entente MEG-MES-MSSS sur les stages en établissements de santé et services sociaux :<br>Circulaire et annexes à la circulaire |
|                                         | Fiche d'adéquation formation-emploi                                                                                             |
|                                         | Quides d'élaboration de programmes d'études professionnelles et techniques                                                      |
|                                         | ♦ Investissements en FPT                                                                                                    |
|                                         | Politique d'évaluation des apprentissages                                                                                       |
|                                         | Sanction des études au primaire-secondaire                                                                                      |

Cliquez sur le secteur désiré.

| Élèves et parents                                    | Rés         | eau scolaire                                     | Organismes                                            | Loisir et sport                   | Recherche D                     |
|------------------------------------------------------|-------------|--------------------------------------------------|-------------------------------------------------------|-----------------------------------|---------------------------------|
| Bulletin, relevé, diplôme                            |             | Liste d                                          | es programme                                          | es                                |                                 |
| Bulletin, relevé, diplôme                            | ^           | Pour consult<br>corresponda                      | er la liste des cours admi<br>nt au programme concerr | ssibles en équivalence, c<br>né : | noisissez le secteur d'activité |
| Relevé des apprentissag                              | jes         | = 01 - Adn                                       | ninistration, commerce e                              | t informatique                    |                                 |
| Équivalences                                         | ^           | <ul> <li>02 - Agr</li> <li>03 - Alin</li> </ul>  | iculture et pêches                                    |                                   |                                 |
| <ul> <li>Liste des programme</li> </ul>              | s           | = 04 - Arts                                      |                                                       |                                   |                                 |
| Préalables au collégial e<br>formation professionnel | et en<br>le | <ul> <li>05 - Bois</li> <li>06 - Chir</li> </ul> | s et matériaux connexes<br>mie-biologie               |                                   |                                 |
| Examens et épreuves                                  |             | <ul> <li>07 - Bâti</li> <li>08 - Env</li> </ul>  | ment et travaux publics<br>ironnement et aménagen     | nent du territoire                |                                 |
|                                                      |             | = 09 - Élec                                      | trotechnique                                          |                                   |                                 |
|                                                      |             | 10 - Entr                                        | etien d'équipement moto                               | risé                              |                                 |
|                                                      |             | 11 - Fab                                         | rication mécanique                                    |                                   |                                 |
|                                                      |             | 12 - Fore                                        | esterie et papier                                     |                                   |                                 |
|                                                      |             | 13 - Con                                         | nmunications et docume                                | ntation                           |                                 |
|                                                      |             | 14 - Méd                                         | canique d'entretien                                   |                                   |                                 |
|                                                      |             | 15 - Min                                         | es et travaux de chantier                             |                                   |                                 |
|                                                      |             | 16 - Mét                                         | allurgie                                              |                                   |                                 |
|                                                      |             | 17 - Trar                                        | nsport                                                |                                   |                                 |
|                                                      |             | 18 - Cuir                                        | , textile et habillement                              |                                   |                                 |
|                                                      |             | 19 - San                                         | té                                                    |                                   |                                 |
|                                                      |             | 20 - Sen                                         | vices sociaux, éducatifs e                            | et juridiques                     |                                 |
|                                                      |             | 21 - Soir                                        | ns esthétiques                                        |                                   |                                 |

Cliquez sur le programme désiré.

| Date       | Titre                                                         |  |  |  |
|------------|---------------------------------------------------------------|--|--|--|
| 2021-06-10 | Secrétariat médical - 5374 (88,6 km)                          |  |  |  |
| 2021 05 25 | Secretarial Studies - Legal - 5726 (87.1 ko)                  |  |  |  |
| 2021-05-25 | Soutien informatique - 5229 (104.6 ko)                        |  |  |  |
| 2021-05-25 | Computing Support- 5729 (105.4 ko)                            |  |  |  |
| 2021-05-19 | Secretarial Studies - Medical - 5727 (101.3 ko)               |  |  |  |
| 2021-05-18 | Starting a Business - 5861 (87,7 ko)                          |  |  |  |
| 2021-05-18 | Lancement d'une entreprise - 5361 (87,5 ko)                   |  |  |  |
| 2021-05-18 | Sales Representation - 5823 (88.4 km)                         |  |  |  |
| 2021-05-18 | Représentation - 5323 (87,6 kg)                               |  |  |  |
| 2021-04-27 | Professional Sales - 5821 (113,0 ko)                          |  |  |  |
| 2021-04-27 | Construction Business Management - 5809 (112,1 ko)            |  |  |  |
| 2021-04-27 | Accounting - 5731 (167,6 ko)                                  |  |  |  |
| 2021-04-27 | Vente-conseil - 5321 (110,9 ko)                               |  |  |  |
| 2021-04-27 | Gestion d'une entreprise de la construction - 5309 (111,6 ko) |  |  |  |
| 2021-04-27 | Comptabilité - 5231 (165,4 ko)                                |  |  |  |